## Aktivierung der SecureApp für Windows PC

1. Starten Sie die SpardaSecureApp über dieses Symbol auf Ihrem Desktop oder aus der Windows-Startleiste.

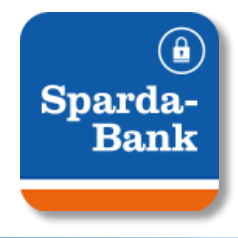

2. - Geben Sie zunächst die *Benutzerkennung* ein.
- Anschließend geben Sie den *Aktivierungscode* ein.

Beides haben Sie per Briefpost erhalten. Klicken Sie anschließend auf Weiter.

| 🚾 SpardaSecureApp                          |      |
|--------------------------------------------|------|
| Aktivierung<br>Schritt 1 von 2             |      |
|                                            |      |
|                                            |      |
| Zur Aktivierung benötigen Sie e            | inen |
| Aktivierungscode.                          |      |
| Ihre Benutzerkennung:                      |      |
| Benutzerkennung                            |      |
|                                            |      |
| Und geben Sie nun Ihren Aktivierungscode e | ein: |
| Aktivierungscode                           |      |
|                                            |      |
| Weiter                                     |      |

3. Vergeben Sie zum lokalen Schutz der SecureApp ein **Passwort** aus Buchstaben und Ziffern und klicken Sie auf *Aktivieren*.

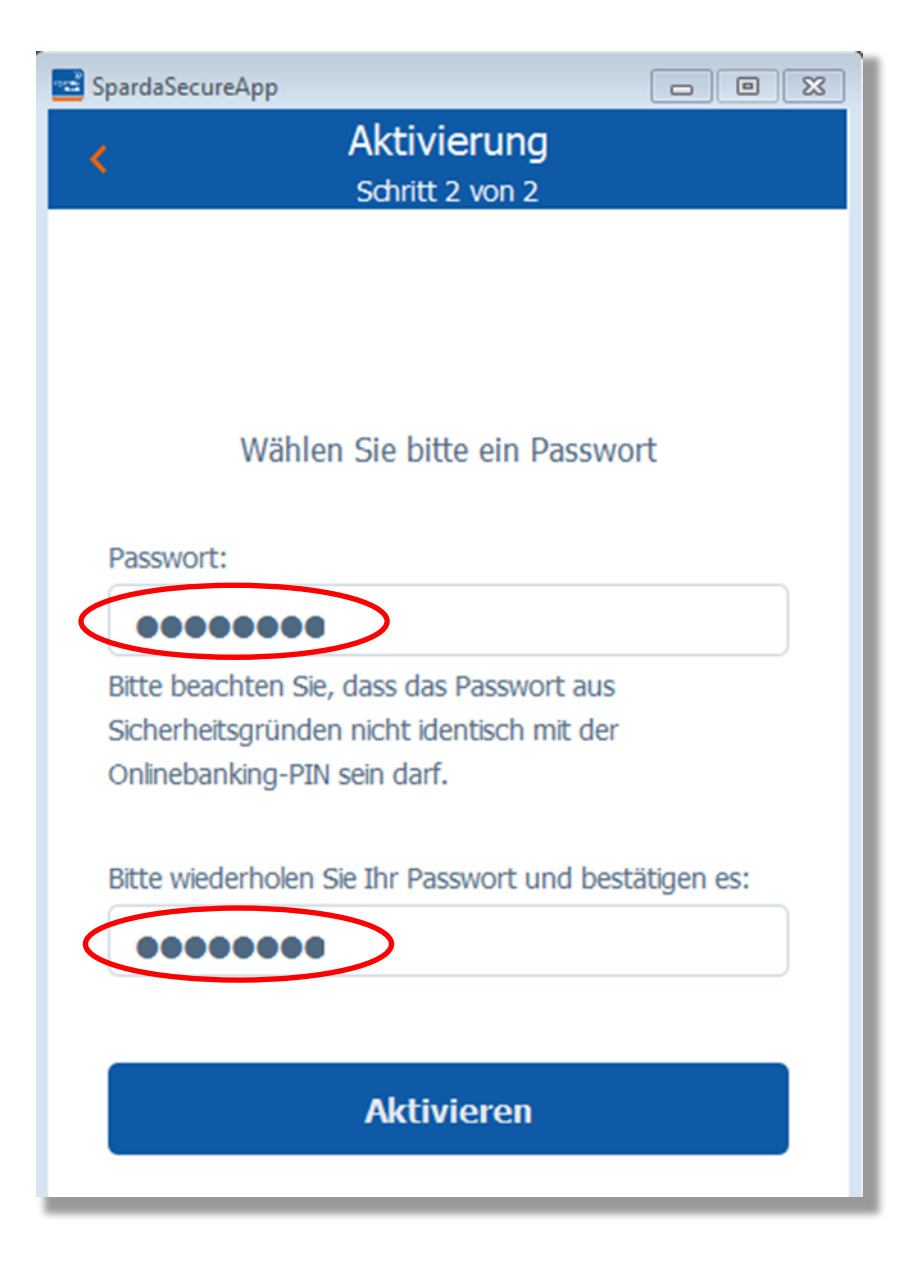

Sparda-Bank

4. Klicken Sie anschließend auf Jetzt einloggen.

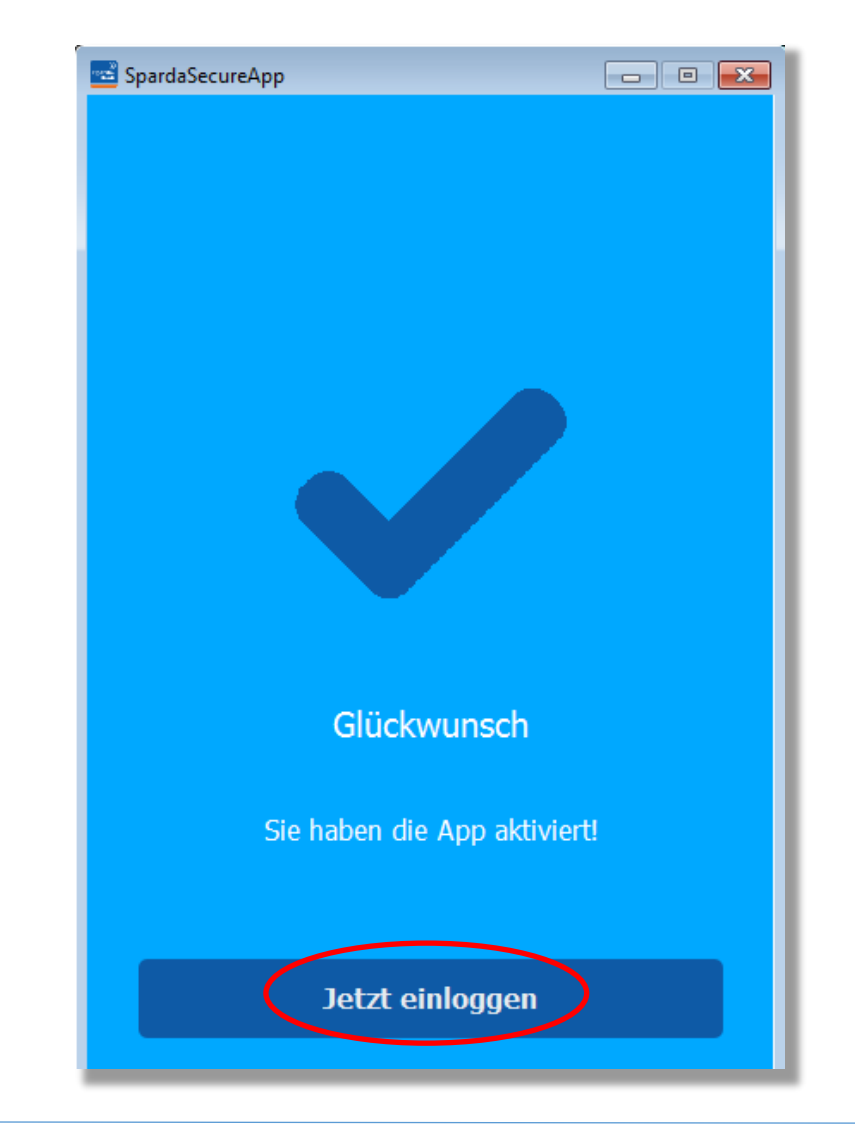

5. Vergeben Sie zur besseren Unterscheidung mehrerer verwendeter Geräte einen beliebigen *Gerätenamen* und klicken Sie *Bestätigen*.

| 📑 SpardaSee        | cureApp 📃 🗖 💌                                                              |
|--------------------|----------------------------------------------------------------------------|
| ×                  | Gerätename                                                                 |
|                    |                                                                            |
| Gerater            | name:                                                                      |
| z.B.               | Mein PC                                                                    |
| Bitte wa<br>um Ihr | ählen Sie einen Gerätenamen. Er wird benötigt,<br>Gerät zu identifizieren. |
|                    | Bestätigen                                                                 |
|                    |                                                                            |
|                    |                                                                            |

6. Die SecureAppPC ist nun aktiviert und kann ab sofort genutzt werden. Künftig wird Ihnen an dieser Stelle Ihre jeweils letzte Transaktion angezeigt.

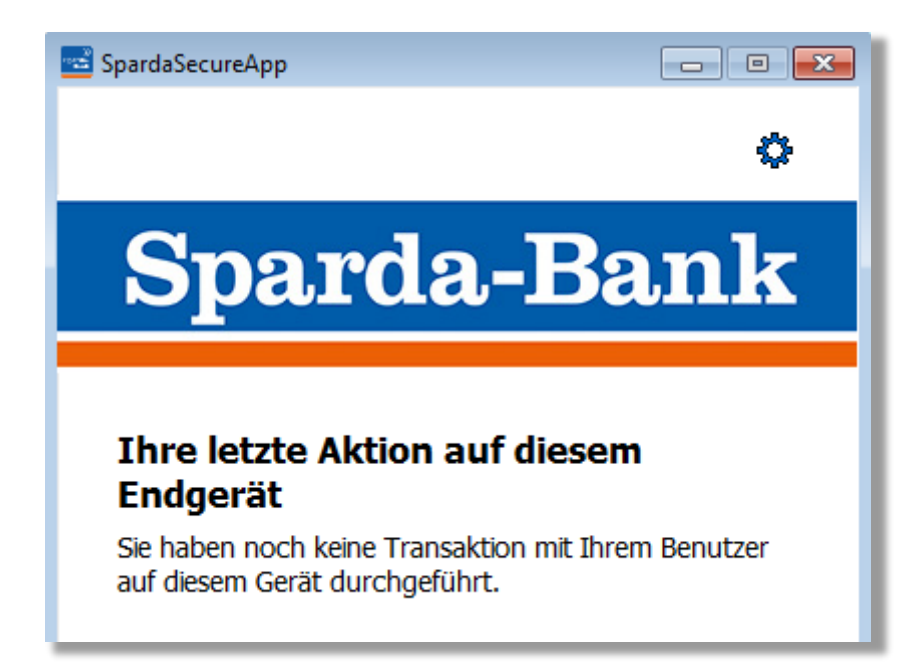

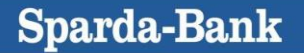